## BUKU PANDUAN PENGGUNAAN SIM KKN UNTUK MAHASISWA (SISTEM INFORMASI MANAGEMENT KKN UNTUK MAHASISWA)

## UNIVERSITAS UDAYANA

Berikut ini adalah panduan penggunaan SIM KKN (Sistem Informasi Management KKN untuk Mahasiswa) Universitas Udayana.

1. Login ke imissu. Setiap mahasiswa wajib memiliki account imissu agar dapat terhubung ke dalam SIM KKN.

| USL<br>Unit Sumber Daya In | D Remas                                                                                                    |        | "Bersata Membanga | n Udayana |
|----------------------------|----------------------------------------------------------------------------------------------------|--------|-------------------|-----------|
| News G                     | allery                                                                                                    |        |                   |           |
| 3                          | Pengumuman tentang pemuktahiran Data di Pangkalan Data RISTEK<br>DIKTI                                                                                                    | 1      | 1104505002        |           |
| JUN                        | Mengingat dampak dari kondisi data akademik dan data dosen pada Pangkalan Data<br>RISTEK DIKTI yang begitu besar terhadap status kelulusan mahasiswa, status serdos<br>dosen. SINUTIABMAS, akrediratai | -      | •••••             | ۲         |
|                            | read more >                                                                                                    | n      | larga Change te   | xt        |
| 23<br>MAY                  | LPPM - Download Borang untuk Reviewer<br>Sehubungan akan dilaksanakannya tahapan Evaluasi Paparan pada Hibah Unggulan<br>Program Studi bergint kana informatikan cara untuk mengunduh borang untuk     | -      | Input captcha     |           |
|                            | tahapan tersebut: 1. Pilih menu Lihat Data                                                                                                    | Lupa P | Password?         | Login     |
| 5                          | Pengumuman Susulan Pengisian Data BKD GANJIL 2015/2016                                                                                                    |        |                   |           |
| APR                        | Dengan Mempertimbangkan masukan dari berbagai fakultas bahwa masih ada Dosen<br>yang bukti kinerjanya belum sempat dimasukan oleh karena berbagai hal pada                                             |        |                   |           |

email: usdi@unud.ac.id, Phone +62 (361) 701954, 704845 Fax: +62 (361) 701907

2. Setelah login ke imissu, pilih menu SIM KKN

| Imissu                      |                 |          |           |                    |  |
|-----------------------------|-----------------|----------|-----------|--------------------|--|
|                             | d and are       | FRN UNUS | ,<br>T    | •                  |  |
| Username 1104505002         | Books Catalogue | KKN UNUD | Kuisioner | Pendaftaran Wisuda |  |
| Nama Agung Jodi Pratama     |                 |          |           |                    |  |
| Status Mahasiswa            | *               |          |           |                    |  |
| 🕼 Edit 🕞 Log Out            | SIMAK Mahasiswa |          |           |                    |  |
| "Bersatu Membanaun Udauana" |                 |          |           |                    |  |

3. Kemudian sistem akan membawa ke tampilan awal SIM KKN. Dalam SIM KKN terdapat 1 pilihan menu yaitu menu Pendaftaran KKN yang dibagi menjadi 5 sub menu yang terdiri dari Daftar KKN, Cetak Formulir Pendaftaran, Pilih Lokasi KKN, Daftar Kelompok, Nilai KKN.

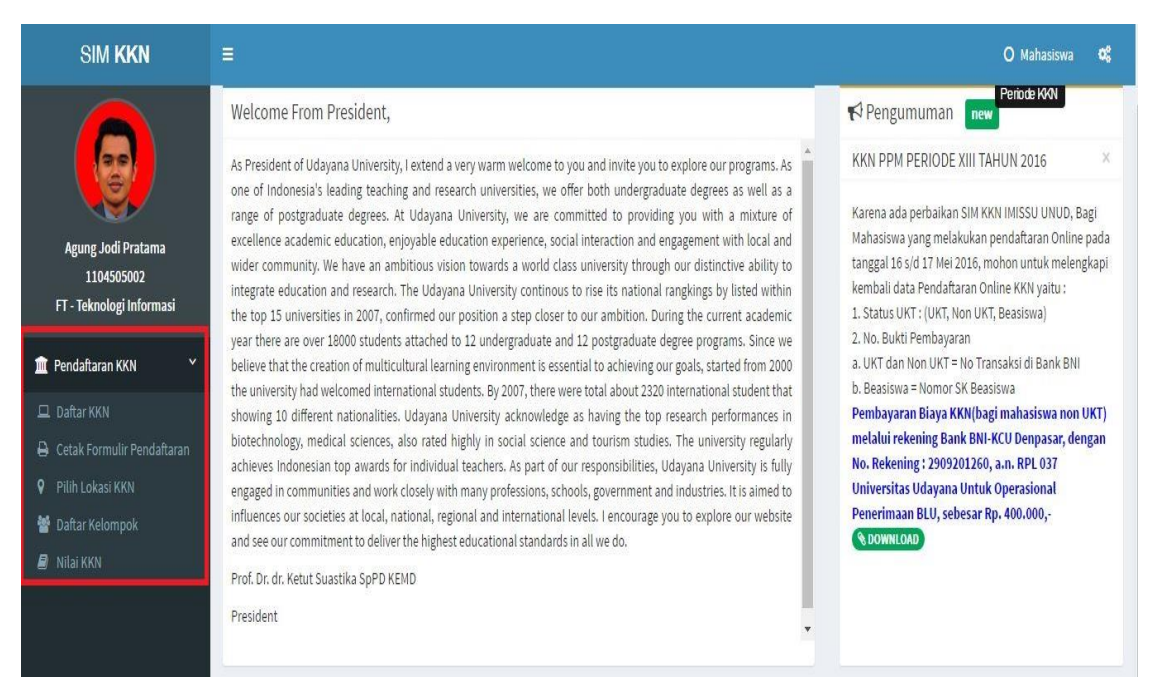

4. Pertama Kita akan masuk ke dalam menu Daftar KKN. Menu Daftar KKN ini berfungsi untuk melengkapi Biodata Mahasiswa. Setelah Mahasiswa melengkapi Biodata, klik Daftar.

| SIM KKN                                 |      |                               |                                            |                  |         |                   | O Nahasiswa | ď |  |
|-----------------------------------------|------|-------------------------------|--------------------------------------------|------------------|---------|-------------------|-------------|---|--|
|                                         |      |                               | Periode/Tahun                              | XU               |         | 2016              |             |   |  |
|                                         | FOTO | NIM                           | 1104505002                                 |                  |         |                   |             |   |  |
| Agung Jodi Pratama<br>1104505002        |      | Nama Lengkap                  | Agung Jodi Pretama                         |                  |         |                   |             |   |  |
| FT - Teknologi Informasi                | 121  | Fakultas / Jurusan            | Fakultas Teknik 🔻                          | Teknologi Inform | nzi     |                   |             |   |  |
| Pendaftaran KKN                         |      | Jenis Jurusan                 | Reguler v                                  | ]                |         |                   |             |   |  |
| 🔒 Cetak Formulir Pendaftaran            |      | Semester   Jumlah SKS         | 8                                          | 145              |         |                   |             |   |  |
| ♀ Pilih Lokasi KKN<br>營 Daftar Kelompok |      | Gender/Status                 | Laki-laki                                  | ×                | Belum   | Kavin             | *           |   |  |
| an Nilai KKN                            |      | Agama                         | Hindu v                                    |                  |         |                   |             |   |  |
|                                         |      | Tempat/Tgl. Lahir             | Denpatar                                   |                  | 1993-0  | 17-03             |             |   |  |
|                                         |      | Alamat Tempat Tinggal         | JI. Padang Luwih No. 62 Dalung, Kuta Utara |                  |         |                   |             |   |  |
|                                         |      | Alsmat Asal                   | Br. Sumbersari, Dz. Meleye, Kab. Jembrana  |                  |         |                   |             |   |  |
|                                         |      | No. HP                        | 082247744394(082238207671                  | email            | jodipre | atama63@gmail.com |             |   |  |
|                                         |      | Ukuran T-Shirt                | ingut harus numerix<br>XL *                |                  |         |                   |             |   |  |
|                                         |      | Jenis UKT                     | NonUKT *                                   |                  |         |                   |             |   |  |
|                                         |      | No. Bukti Pembayaran / No. SK | 3892379128371298371                        |                  |         |                   |             |   |  |
|                                         |      |                               | Reload Data SIMAK Deftar                   |                  |         |                   |             |   |  |

5. Selanjutnya kita akan masuk ke dalam menu Cetak Formulir Pendaftaran. Menu ini berfungsi untuk mencetak formulir pendaftaran setelah melakukan proses Pendaftaran.

FORMULIR PENDAFTARAN MAHASISWA PESERTA KULIAH KERJA NYATA PEMBELAJARAN PEMBERDAYAAN MASYARAKAT UNIVERSITAS UDAYANA PERIODE XIII TAHUN 2016 Kampus Unud Bukit Jimbaran, Bali 🚸 80361, Indonesia 🔶 Telepon: (0361) 701954, 701797, Fax. (0361) 701907 🔹 Laman: www.unud.ac.id No. Pendaftaran : KKN.02765.XIII.2016 : 1104505002 1.NIM 2.Nama : Agung Jodi Pratama 3.Fakultas / Jurusan : Fakultas Teknik / Teknologi Informasi 4.Semester / SKS : 8 / 145 5.Gender / Status : Laki-laki / Belum kawin 6.Agama : Hindu 7.Tempat tanggal lahir : Denpasar, 1983-07-03 8.Alamat tempat tinggal : Jl. Padang Luwih No. 62 Dalung, Kuta Utara : Br. Sumbersari, Ds. Melaya, Kab. Jembrana : XL 9 Alamat acal 10.Ukuran t-shirt 11.No. Bukti Pembayaran : 3892379128371298371 Mengetahui, Bukit Jimbaran, 06 Juni 2016 Pimpinan Fakultas Kami tersebut diatas. (PD I, PD II, PD III) \*\*) (Agung Jodi Pratama) NIP. NIM.1104505002 ")coret salah satu Catatan : 1.Peserta KKN-PPM adalah mahasiswa yang telah lulus mata kuliah minimal 100 SKS 2. Peserta KKN-PPM tidak dalam kondisi hamil 3.Pembayaran Uang KKN-PPM sebesar Rp.400.000,- (empat ratus ribu rupiah) dilakukan di BNI - KCU Denpasar pada Rekening Operasional BLU Universitas Udayana No: 2909201260 dengan melengkapi keterangan "Pembayaran Biaya KKN Th.2016" 4. Setelah Pembayaran dilakukan, formulir pendaftaran online ini ditandatangani oleh Pejabat di Fakultas, kemudian difotocopy rangkap 3 yang selanjutnya diverifikasi di Sekretariat KKN-PPM Univ.Udayana di LPPM Kampus Bukit Jimbaran, dengan melampirkan: - copy tanda bukti setoran pembayaran KKN (bagi mahasiswa Non-UKT) atau copy setoran SPP Terakhir (bagi mahasiswa UKT) - copy KHS mahasiswa semester terakhir dan/atau keterangan sudah lulus 100 SKS dari fakultas 5. Setelah formulir diverifikasi, satu copy diserahkan ke Fakultas untuk arsip pendaftaran KKN-PPM

6. Menu Selanjutnya adalah Menu Pilih Lokasi KKN. Menu Pilih Lokasi KKN ini berfungsi untuk memilih lokasi kkn.

| SIM <b>KKN</b>                                               |                   |                             |              |                                  |                           |               |          |                         | O Mahas                      | iswa 🕰            |
|--------------------------------------------------------------|-------------------|-----------------------------|--------------|----------------------------------|---------------------------|---------------|----------|-------------------------|------------------------------|-------------------|
|                                                              | <b>♀</b> Pilił    | n lokasi k                  | KKN dat      | ta lokasi kkn                    |                           |               |          |                         | KKN.XIII.2016                | Y                 |
| Agung Jodi Pratama<br>1104505002<br>FT - Teknologi Informasi | <b>()</b><br>Anda | Berhasil<br>terdaftar seba  | agai peserta | : KKN pada : <b>GULINGAN</b> , s | ilahkan cetak bukti penda | əftaran.      |          |                         | Periode                      | KKN<br>Jir Lokasi |
| 🏛 Pendaftaran KKN 🛛 👻                                        |                   |                             |              |                                  |                           |               |          |                         | Cari:                        |                   |
| 🖵 Daftar KKN                                                 | No                |                             | Tahun        | Doca                             | Kacamatan                 | A Kabupatan A | Dropinci | Nama DPI                | Tordaftar                    | Makrimal          |
| Pilih Lokasi KKN                                             | 1                 | . Tamilih                   | 2016         | GULINGAN                         | MENGWI                    | BADUNG        | BALI     |                         | 1                            | 2                 |
| 嶜 Daftar Kelompok                                            | 2                 | <ul> <li>Terpiun</li> </ul> | 2010         |                                  | MENCHA                    | PADUNC        | PALL     |                         | 0                            | 2                 |
| 📄 Nilai KKN                                                  | 2                 | <b>₽</b> Pilih              | 2010         | WERDI BUANA                      | MENGWI                    | BRDOING       | DALI     |                         | 0                            | 2                 |
| Laporan *                                                    | 3                 | 🗗 Pilih                     | 2016         | CARANGSARI                       | PETANG                    | BADUNG        | BALI     |                         | 0                            | 2                 |
|                                                              | 4                 | Pilih                       | 2016         | GETASAN                          | PETANG                    | BADUNG        | BALI     |                         | 0                            | 2                 |
|                                                              | 5                 | Pilih                       | 2016         | PANGSAN                          | PETANG                    | BADUNG        | BALI     |                         | 0                            | 2                 |
|                                                              | 6                 | 🖬 Pilih                     | 2016         | PETANG                           | PETANG                    | BADUNG        | BALI     |                         | 0                            | 2                 |
|                                                              | 7                 | Pilih                       | 2016         | DAUH YEH CANI                    | ABIAN SEMAL               | BADUNG        | BALI     |                         | 0                            | 2                 |
|                                                              | 8                 | Pilih                       | 2016         | SOBANGAN                         | MENGWI                    | BADUNG        | BALI     |                         | 0                            | 2                 |
|                                                              | 9                 | Pilih                       | 2016         | AYUNAN                           | MENGWI                    | BADUNG        | BALI     | Activate<br>Go to Setti | Windows<br>ngs to activate W | 2<br>indows.      |
|                                                              | 10                | Pilih                       | 2016         | PECATU                           | KUTA SELATAN              | BADUNG        | BALI     |                         | 0                            | 2                 |
|                                                              | 11                | -0.005                      | 2016         | КИТИН                            | KUTA SELATAN              | BADUNG        | BALI     |                         | 0                            | 2                 |

Setelah itu akan muncul pertanyaan seperti berikut ini:

| SIM <b>KKN</b>                                               |                                        |                  |                         |                               |                           |                   |          |                                            |                   |
|--------------------------------------------------------------|----------------------------------------|------------------|-------------------------|-------------------------------|---------------------------|-------------------|----------|--------------------------------------------|-------------------|
|                                                              | <b>9</b> Pilih lokasi                  | i KKN data       |                         |                               |                           |                   | ť        | KKN.XIII.2016                              | Ŧ                 |
| Agung Jodi Pratama<br>1104505002<br>FT - Teknologi Informasi | <b>9</b> Berhasil<br>Anda terdaftar se | ebagai peserta h | KKN pada : GULINGAN, si | lahkan cetak bukti pendaftara | ın.                       |                   |          | Periode                                    | KKN<br>Jir Lokasi |
| 🏛 Pendaftaran KKN 🛛 👻                                        |                                        |                  | Setelah Cetak For       | rmulir Pemilihan Lokasi, and  | da tidak dapat merubah lo | kasi. Anda yakin? |          | Cari:                                      |                   |
|                                                              | No                                     | Tahun            |                         |                               |                           | +                 | Nama DPL | Terdaftar                                  | Maksimal          |
|                                                              | 1 🗸 Terpilih                           | 2016             |                         |                               | ОК                        | Cancel            |          | 1                                          | 2                 |
|                                                              | 2 Pilih                                | 2016             | WERDI BUANA             | MENGWI                        | BADUNG                    | BALI              |          | 0                                          | 2                 |
|                                                              | 3 ∎^Pilih                              | 2016             | CARANGSARI              | PETANG                        | BADUNG                    | BALI              |          | 0                                          | 2                 |
|                                                              | 4 ₽Pilih                               | 2016             | GETASAN                 | PETANG                        | BADUNG                    | BALI              |          | 0                                          | 2                 |
|                                                              | 5 Pilih                                | 2016             | PANGSAN                 | PETANG                        | BADUNG                    | BALI              |          | 0                                          | 2                 |
|                                                              | 6 <b>∎</b> Prilih                      | 2016             | PETANG                  | PETANG                        | BADUNG                    | BALI              |          | 0                                          | 2                 |
|                                                              | 7 🗗 Pilih                              | 2016             | DAUH YEH CANI           | ABIAN SEMAL                   | BADUNG                    | BALI              |          | 0                                          | 2                 |
|                                                              | 8 Pilih                                | 2016             | SOBANGAN                | MENGWI                        | BADUNG                    | BALI              |          | 0                                          | 2                 |
|                                                              | 9 ∎°pilih                              | 2016             | AYUNAN                  | MENGWI                        | BADUNG                    | BALI              |          | Window <mark>6</mark><br>gs to activate Vi | 2<br>Indows       |
|                                                              | 10 🗬 Pilih                             | 2016             | PECATU                  | KUTA SELATAN                  | BADUNG                    | BALI              |          | 0                                          | 2                 |
|                                                              | 11 .0.5%                               | 2016             | КИТИН                   | KUTA SELATAN                  | BADUNG                    | BALI              |          | 0                                          | 2                 |

Setelah itu sistem akan menampilkan formulir pemilihan lokasi seperti pada gambar dibawah ini:

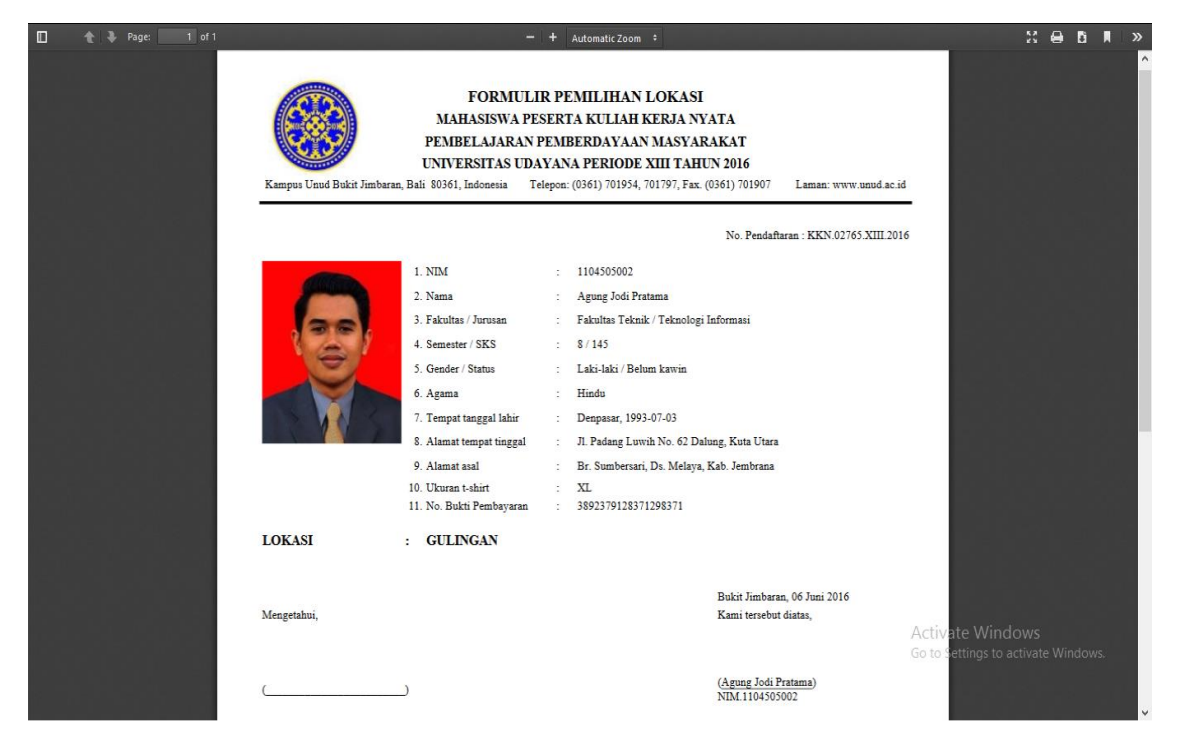

7. Setelah menentukan Lokasi KKN, mahasiswa akan masuk ke dalam menu Daftar Kelompok. Di dalam menu ini terdapat daftar kelompok dari tiap-tiap mahasiswa.

| SIM KKN                                                                                           | ≡          |                     |                                                                                                |                                                                                |                                   | O Mahasiswa              | ¢;        |
|---------------------------------------------------------------------------------------------------|------------|---------------------|------------------------------------------------------------------------------------------------|--------------------------------------------------------------------------------|-----------------------------------|--------------------------|-----------|
|                                                                                                   | 📽 Dafi     | tar Kelompo         | <b>k</b> data peserta kkn                                                                      |                                                                                | <b>*</b>                          | KKN.XIII.2016            | ٧         |
|                                                                                                   | 10 *       | records per halam   | an                                                                                             |                                                                                |                                   | Cari:                    |           |
| Agung Jodi Pratama                                                                                | No.        | Foto                | Mahasiswa                                                                                      | Alamat                                                                         |                                   |                          | ÷         |
| FT - Teknologi Informasi                                                                          | 1          |                     | 1104505002<br>AGUNG JODI PRATAMA<br>Gender : Laki-laki                                         | Alamat asal :<br>Br. Sumbersari, Ds. Melaya, Kab. Jembrana<br>Alamat tinggal : |                                   |                          |           |
| Pendaftaran KKN      Daftar KKN                                                                   |            |                     | Fakultas Teknik / Teknologi Informasi / Reguler<br>\$082247744394 Sjodipratama63@gmail.com     | Jl. Padang Luwih No. 62 Dalung, Kuta Utara                                     |                                   |                          |           |
| <ul> <li>Cetak Formulir Pendaftaran</li> <li>Pilih Lokasi KKN</li> <li>Daftar Kelompok</li> </ul> | 2          |                     | 1312015003<br>NI LUH PUTU KRISNA PRAWAMI<br>Gender : Perempuan                                 | Alamat asal :<br>Br. Kubu. Bangli<br>Alamat tinggal :                          |                                   |                          |           |
| <ul> <li>Nilai KKN</li> <li>Laporan</li> </ul>                                                    |            |                     | Fakultas Fanwisata / Destinasi Fanwisata / Reguler<br>© 085738553206<br>🛯 krisnayuri@gmail.com | Jin, Gumitir,biaung, Denpasar Limur                                            |                                   |                          |           |
|                                                                                                   | Showing :  | 1 to 2 of 2 entries |                                                                                                |                                                                                |                                   | << < 1 >                 | >>        |
|                                                                                                   | <          |                     |                                                                                                |                                                                                |                                   |                          | >         |
|                                                                                                   |            |                     |                                                                                                |                                                                                |                                   |                          |           |
|                                                                                                   |            |                     |                                                                                                |                                                                                |                                   |                          |           |
|                                                                                                   |            |                     |                                                                                                |                                                                                |                                   |                          |           |
|                                                                                                   |            |                     |                                                                                                |                                                                                | Activate Wir<br>Go to Settings to |                          |           |
|                                                                                                   | USDI Unive | ersitas Udayana     |                                                                                                |                                                                                | Сор                               | yright © 2015 All rights | reserved. |

8. Menu terakhir adalah menu Nilai KKN. Menu ini berfungsi untuk melihat Nilai KKN mahasiswa.

| SIM <b>KKN</b>                                                | E                                                    | O Mahasis |     |         |                |                          |         | lahasiswi | • <b>¢</b> \$ |             |  |
|---------------------------------------------------------------|------------------------------------------------------|-----------|-----|---------|----------------|--------------------------|---------|-----------|---------------|-------------|--|
|                                                               | 🖿 Nilai KKN Mahasiswa detail                         |           |     |         |                |                          |         |           |               | ٣           |  |
|                                                               |                                                      |           |     |         |                |                          |         | Perio     | le KKN        |             |  |
| Agung Jodi Pratama                                            | 10 v records per halaman                             |           |     |         |                |                          |         |           | Cari:         |             |  |
| 1104505002<br>FT - Teknologi Informasi                        | No. Mahasiswa                                        | Nilai     |     |         |                |                          |         |           |               |             |  |
| 🏛 Pendaftaran KKN 🛛 👻                                         |                                                      | GT        | LRK | DS      | KS             | PH                       | PL¢ LP  | K RES     | Nilai         | Huruf       |  |
| 🖵 Daftar KKN                                                  | 1 1104505002<br>AGUNG JODI PRATAMA                   |           |     |         |                |                          |         |           | 0,00          | E           |  |
| Cetak Formulir Pendaftaran                                    | Fakultas Teknik / Teknologi Informasi / Reguler      |           |     |         |                |                          |         |           |               |             |  |
| <ul> <li>Pilin Lokasi KKN</li> <li>Daftar Kelompok</li> </ul> | 2 1312015003<br>NI LUH PUTU KRISNA PRAWAMI           |           |     |         |                |                          |         |           | 0,00          | E           |  |
| Nilai KKN                                                     | Fakultas Pariwisata / Destinasi Pariwisata / Reguler |           |     |         |                |                          |         |           |               |             |  |
| 🗆 Laporan 🗸 🖌                                                 | Showing 1 to 2 of 2 entries                          |           |     |         |                |                          |         |           | << 1 > >>     |             |  |
|                                                               | C                                                    |           |     |         |                |                          |         |           |               |             |  |
|                                                               |                                                      |           |     |         |                |                          |         |           |               |             |  |
|                                                               |                                                      |           |     |         |                |                          |         |           |               |             |  |
|                                                               |                                                      |           |     |         |                |                          |         |           |               |             |  |
|                                                               |                                                      |           |     |         |                |                          |         |           |               |             |  |
|                                                               |                                                      |           |     |         |                |                          |         |           |               |             |  |
|                                                               |                                                      |           |     |         |                |                          |         |           |               |             |  |
|                                                               |                                                      |           |     | A<br>Go | ctiv<br>o to S | ate V<br>Settin <u>o</u> |         |           |               |             |  |
|                                                               | USDI Universitas Udayana                             |           |     |         |                |                          | Copyrig | ıt © 201  | 5 All right   | s reserved. |  |

9. Selanjutnya jika mahasiswa ingin melakukan upload Laporan KKN maka mahasiswa dapat masuk ke menu Laporan yang berada dibawah menu Nilai KKN.

| SIM <b>KKN</b>                                               | E                                                                                                    |                                                                                                    |                                                                                                    | O Mahasiswa 🕫                                                                |
|--------------------------------------------------------------|----------------------------------------------------------------------------------------------------|----------------------------------------------------------------------------------------------------|----------------------------------------------------------------------------------------------------|------------------------------------------------------------------------------|
|                                                              | 🛗 Laporan Peserta KKN                                                                                                    |                                                                                                    |                                                                                                    | KKN.X0II.2016 v                                                              |
|                                                              | Proposal Kelompok Laporan Individu Laporan Akhir K                                                                                                   | ielompok                                                                                                   |                                                                                                    |                                                                              |
| Agung Jodi Pratama<br>1104505002<br>FT - Teknologi Informasi | <b>Keterangan:</b><br>Proposal Kelompok adalah laporan rencana program/kegiatan yar<br>oleh Dosen Pembimbing Lapangan melalui koordinasi dengan pihu | ng akan dilakukan di suatu desa tujuan KKN selam<br>ak desa tujuan. <b>Upload laporan yang berkaitan d</b> | a periode yang telah ditentukan. Proposal yang di-<br>iengan kelompok dilakukan oleh peserta yang di | upload adalah proposal yang telah disetujui<br>t <b>unjuk sebagai kordes</b> |
| 🏛 Pendaftaran KKN 🛛 🗸                                        |                                                                                                    |                                                                                                    |                                                                                                    | Upload                                                                       |
| 🗆 Laporan 🛛 👻                                                | 10 • records per halaman                                                                                                    |                                                                                                    |                                                                                                    | Cari:                                                                        |
| 🥥 Laporan Kelompok                                           | No.                                                                                                    | Periode 🔶                                                                                                  | Desa                                                                                                 | File 🔶                                                                       |
|                                                              | 1                                                                                                    | KKN.XIII.2016                                                                                              | BATUR UTARA                                                                                          | DOWNLOAD                                                                     |
|                                                              | Showing 1 to 1 of 1 entries                                                                                                    |                                                                                                    |                                                                                                    | << < 1 > >>                                                                  |
|                                                              | ¢                                                                                                    |                                                                                                    |                                                                                                    | \$                                                                           |
|                                                              |                                                                                                    |                                                                                                    |                                                                                                    |                                                                              |
|                                                              |                                                                                                    |                                                                                                    |                                                                                                    |                                                                              |
|                                                              |                                                                                                    |                                                                                                    |                                                                                                    |                                                                              |
|                                                              |                                                                                                    |                                                                                                    |                                                                                                    |                                                                              |
|                                                              |                                                                                                    |                                                                                                    | Act<br>Go t                                                                                          | TVate WINDOWS<br>to Settings to activate Windows.                            |
|                                                              | USDI Universitas Udayana                                                                                                    |                                                                                                    |                                                                                                    | Copyright © 2015 All rights reserved.                                        |
|                                                              |                                                                                                    |                                                                                                    |                                                                                                    |                                                                              |
| SIM <b>KKN</b>                                               | =                                                                                                    | an                                                                                                    | ×                                                                                                    |                                                                              |
|                                                              | Laporan Pe                                                                                                    |                                                                                                    |                                                                                                    | KKN.X011.2016                                                                |
|                                                              | Proposal Kelompok 🗸 Berhasil                                                                                                    |                                                                                                    |                                                                                                    | Periode KKN                                                                  |
| Agung Jodi Pratama                                           | Laporan Proposal berhasil diupload                                                                                                    |                                                                                                    | posal vang di                                                                                        | -upload adalah proposal yang telah disetujui                                 |
| 1104505002<br>FT - Teknologi Informasi                       | oleh Dosen Pembimb                                                                                                    |                                                                                                    | eserta yang d                                                                                        | litunjuk sebagai kordes                                                      |
| 🏛 Pendaftaran KKN 🛛 🗡                                        |                                                                                                    | 100 %                                                                                                    |                                                                                                    | Upload                                                                       |
| 🗆 Laporan 🛛 🗡                                                | 10 v records Desa                                                                                                    | GULINGAN                                                                                                   | Ŧ                                                                                                    | Cari:                                                                        |
| 🧾 Laporan Kelompok                                           | Pilih File                                                                                                    | Browse No file selected.                                                                                   |                                                                                                    | ÷ File ÷                                                                     |
|                                                              | 1                                                                                                    |                                                                                                    | Submit                                                                                               | DOWNLOAD                                                                     |
|                                                              | 2                                                                                                    |                                                                                                    |                                                                                                    | DOWNLOAD                                                                     |
|                                                              | Showing 1 to 2 of 2 entries                                                                                                    |                                                                                                    |                                                                                                    | « < 1 > »                                                                    |
|                                                              | ٢                                                                                                    |                                                                                                    |                                                                                                    | >                                                                            |
|                                                              |                                                                                                    |                                                                                                    |                                                                                                    |                                                                              |
|                                                              |                                                                                                    |                                                                                                    |                                                                                                    |                                                                              |
|                                                              |                                                                                                    |                                                                                                    |                                                                                                    |                                                                              |
|                                                              |                                                                                                    |                                                                                                    |                                                                                                    |                                                                              |
|                                                              |                                                                                                    |                                                                                                    |                                                                                                    |                                                                              |
|                                                              | USDI Universitas Udayana                                                                                                    |                                                                                                    |                                                                                                    | Copyright © 2015 All rights reserved.                                        |

| SIM <b>KKN</b>                                               | =                                                                                                    |                        | O Mahasiswa               | o;        |  |  |  |  |  |  |  |
|--------------------------------------------------------------|----------------------------------------------------------------------------------------------------|------------------------|---------------------------|-----------|--|--|--|--|--|--|--|
|                                                              | 🛍 Laporan Peserta KKN                                                                                                    | Ê                      | KKN.XIII.2016             | ٧         |  |  |  |  |  |  |  |
|                                                              | Proposal Kelompok Laporan Individu Laporan Akhir Kelompok                                                                                                    |                        | Periode KKN               |           |  |  |  |  |  |  |  |
| Agung Jodi Pratama<br>1104505002<br>FT - Teknologi Informasi | Keterangan:<br>Laporan Individu adalah laporan yang dibuat oleh mahasiswa yang berisi tentang kegiatan mahasiswa tersebut selama di desa, antara lain kegiatan bersama keluarga dam | ipingan.               |                           |           |  |  |  |  |  |  |  |
| m Pendaftaran KKN Y                                          |                                                                                                    |                        | Upload                    |           |  |  |  |  |  |  |  |
|                                                              | 10 v records per halaman                                                                                                    |                        | Cari:                     |           |  |  |  |  |  |  |  |
| <ul> <li>Laporan Kelompok</li> </ul>                         | No. Periode 🔶 Mahasiswa 🔶                                                                                                    |                        | File                      | ÷         |  |  |  |  |  |  |  |
|                                                              | No data available in table                                                                                                    |                        |                           |           |  |  |  |  |  |  |  |
|                                                              | Showing 0 to 0 of 0 entries                                                                                                    |                        | << >                      | >>        |  |  |  |  |  |  |  |
|                                                              | ĸ                                                                                                    |                        |                           | >         |  |  |  |  |  |  |  |
|                                                              |                                                                                                    |                        |                           |           |  |  |  |  |  |  |  |
|                                                              |                                                                                                    |                        |                           |           |  |  |  |  |  |  |  |
|                                                              |                                                                                                    |                        |                           |           |  |  |  |  |  |  |  |
|                                                              |                                                                                                    |                        |                           |           |  |  |  |  |  |  |  |
|                                                              |                                                                                                    |                        |                           |           |  |  |  |  |  |  |  |
|                                                              |                                                                                                    |                        |                           |           |  |  |  |  |  |  |  |
|                                                              | Activa<br>Go to S                                                                                                    | ate Win<br>lettings to |                           |           |  |  |  |  |  |  |  |
|                                                              | USDI Universitas Udayana                                                                                                    | Сору                   | right © 2015 All rights r | reserved. |  |  |  |  |  |  |  |

10. Jika semua proses telah selesai, untuk proses keluar pilih logout.

|                                       |                                                                |                                                                                                    |                                                                                                    |                                                                                                    |                                                                                                    | O Mahasiswa                                                                                                    | ¢;                                                                                                    |
|---------------------------------------|----------------------------------------------------------------|----------------------------------------------------------------------------------------------------|----------------------------------------------------------------------------------------------------|----------------------------------------------------------------------------------------------------|----------------------------------------------------------------------------------------------------|----------------------------------------------------------------------------------------------------|----------------------------------------------------------------------------------------------------|
| 🖵 Pendaftaran K                       | KN Daftar KKN                                                  |                                                                                                    |                                                                                                    |                                                                                                    | Role Active :<br>Mahasiswa                                                                                                    |                                                                                                    | Ŧ                                                                                                    |
| Pemberitahuan Anda telah melakukan pe | ndaltaran, silahkan cetak bukti pendaf                         | taran dan verifikasi berkas ke LPPM<br>Deriordo Tshun                                                                                                    |                                                                                                    |                                                                                                    | Back to IMISSU                                                                                                    | Log                                                                                                    | gout                                                                                                    |
|                                       |                                                                | Periode/ranun                                                                                                    |                                                                                                    | XIII                                                                                                    | 2016                                                                                                    |                                                                                                    |                                                                                                    |
| FOTO                                  | NIM                                                            | 1104505002                                                                                                    |                                                                                                    |                                                                                                    |                                                                                                    |                                                                                                    |                                                                                                    |
|                                       | Nama Lengkap                                                   | Agung Jodi Pratama                                                                                                    |                                                                                                    |                                                                                                    |                                                                                                    |                                                                                                    |                                                                                                    |
|                                       | Fakultas / Jurusan                                             | Fakultas Teknik                                                                                                    | Ŧ                                                                                                    | Teknologi I                                                                                                    | nformasi                                                                                                    | v                                                                                                    |                                                                                                    |
|                                       | Jenis Jurusan                                                  | Reguler                                                                                                    | Ŧ                                                                                                    |                                                                                                    |                                                                                                    |                                                                                                    |                                                                                                    |
| Ganti Foto                            | Semester / Jumlah SKS                                          | 8                                                                                                    |                                                                                                    | 145                                                                                                    |                                                                                                    |                                                                                                    |                                                                                                    |
|                                       | Gender / Status                                                | Laki-laki                                                                                                    |                                                                                                    | v                                                                                                    | Belum Kawin                                                                                                    | •                                                                                                    |                                                                                                    |
|                                       | Agama                                                          | Hindu                                                                                                    |                                                                                                    | ٣                                                                                                    |                                                                                                    |                                                                                                    |                                                                                                    |
|                                       | E<br>Pendaftaran K<br>Pemberitahuan<br>Anda telah melakukan pe | Pendaftaran KKN Daftar KKN         Pemberitahuan         Anda telah melakukan pendaftaran, silahkan cetak bukh pendaftaran         FOTO       NIM         FOTO       NIM         FOTO       Fakultas / Jurusan         Jenis Jurusan       Jenis Jurusan         Gender / Status       Gender / Status | Pendaftaran KKN       Daftar KKN         Pemberitahuan       Anda telah melakukan pendaftaran, salahkan cetak bukti pendaftaran dan verifikasi berkas kei LPPM         Periode/Tahun       Periode/Tahun         FOTO       NIM       1104505002         Nama Lengkap       Agung Jodi Pratama         Fakultas / Jurusan       Fakultas Teknik         Jenis Jurusan       Reguler         Semester / Jumlah SKS       8         Gender / Status       Laki-laki         Hindu       Hindu | Pendaftaran KKN       Daftar KKN         Pemberitahuan       Arda telah melakukan pendaftaran, silahkan cetak bukt pendaftaran dan verifikasi berkas ke LIPPM         FOTO       NM       1104505002         Nama Lengkap       Agung Jodi Pratama         Fakultas / Jurusan       Fakultas Teknik       •         Jenis Jurusan       Reguler       •         Semester / Jumlah SKS       8       •         Gender / Status       Laki-laki       •         Agama       Hindu       • | Pendaftaran KKN Daftar KKN            Pemberitahuan         Anda telah melakukan pendaftaran, silahkan cetak buki pendaftaran dan verifikasi berkas ke LPPM         Anda telah melakukan pendaftaran, silahkan cetak buki pendaftaran dan verifikasi berkas ke LPPM         Anda telah melakukan pendaftaran, silahkan cetak buki pendaftaran dan verifikasi berkas ke LPPM         Anda telah melakukan pendaftaran         Anda telah melakukan pendaftaran, silahkan cetak buki pendaftaran dan verifikasi berkas ke LPPM         Anda telah melakukan pendaftaran         Anda telah melakukan pendaftaran         Anda telah melakukan pendaftaran         Anda telah melakukan         Periode/Tahun         XIII         FOTO         NIM         I104505002         Agung Jodi Pratama         Agung Jodi Pratama         Fakultas / Jurusan         Fakultas Teknik | Image: Second State KKN       Deftar KKN       Role Active :       Mehasiawa         Image: Second State KKN       Deftar KKN       Role Active :       Mehasiawa         Image: Second State KKN       Deftar KKN       Back to Ktive :       Mehasiawa         Image: Second State KKN       Deftar KKN       Back to Ktive :       Mehasiawa         Image: Second State KKN       Deftar KKN       Back to MKISSU       Back to MKISSU         Image: Second State KKN       Second State KKN       Mehasiawa       Back to MKISSU         Image: Second State KKN       Mehasiawa       Mehasiawa       Back to MKISSU         Image: Second State KKN       Second State KKN       Mehasiawa       Image: Second State KKN       Image: Second State KKN       Image: Second State KKN         Image: Second State KKN       Second State State KKN       Second State KKN       Second State KKN       Second State KKN         Image: Second State KKN       Second State KKN       Second State KKN       Second State KKNN       Second State KKNN       Second State KKNN         Image: Second State KKNN       Second State KKNN       Second State KKNN       Second State KKNNN       Second State KKNNNN       Second State KKNNNNN       Second State KKNNNNNNNNNNNNNNNNNNNNNNNNNNNNNNNNNNN | C Matsive     Pendaftaran KKN     Deftar KNN     Pemberitahuan     Ada telah melakukan pendaftaran, silahkan otak bukit pendaftaran dan verifikasi berkas ke LPPM     Periode/Tahun     NIM     1104505002     Nim     Foto   Nim   1104505002     Nama Lengkap   Agung Jodi Pratama   Fakultas / Jurusan   Periode/Tahun   Jenis Jurusan   Reguler   Jenis Jurusan   Reguler   Semester / Jumlah SKS   8   145   Gender / Status   Laki-laki   Mindu |

Demikianlah buku panduan yang dapat kami buat, semoga bermanfaat. Terima Kasih

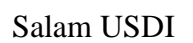